## HPC at CCR, and Intro to OnDemand

Jeanette Sperhac

14 June 2021

### Welcome to Center for Computational Research (CCR)

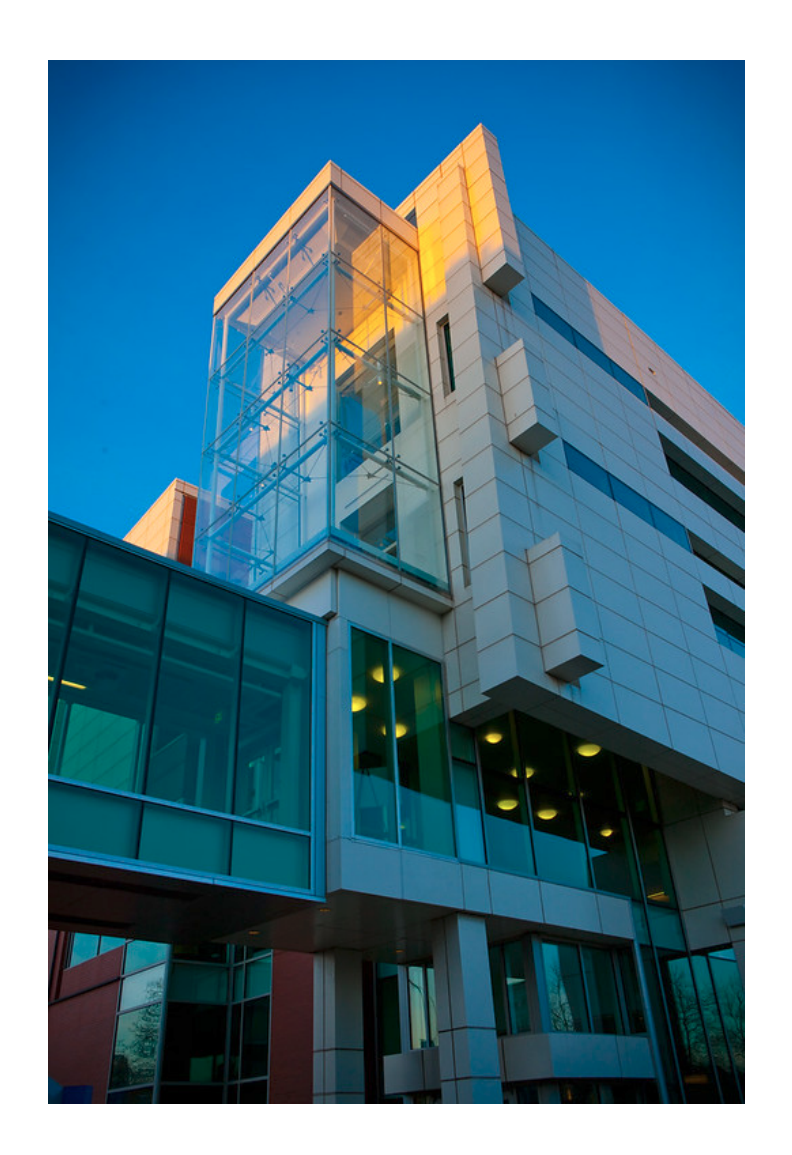

We are an academic research computing center at

University at Buffalo,

State University of New York (SUNY),

Buffalo, New York, USA.

# High-Performance Computing (HPC) at CCR

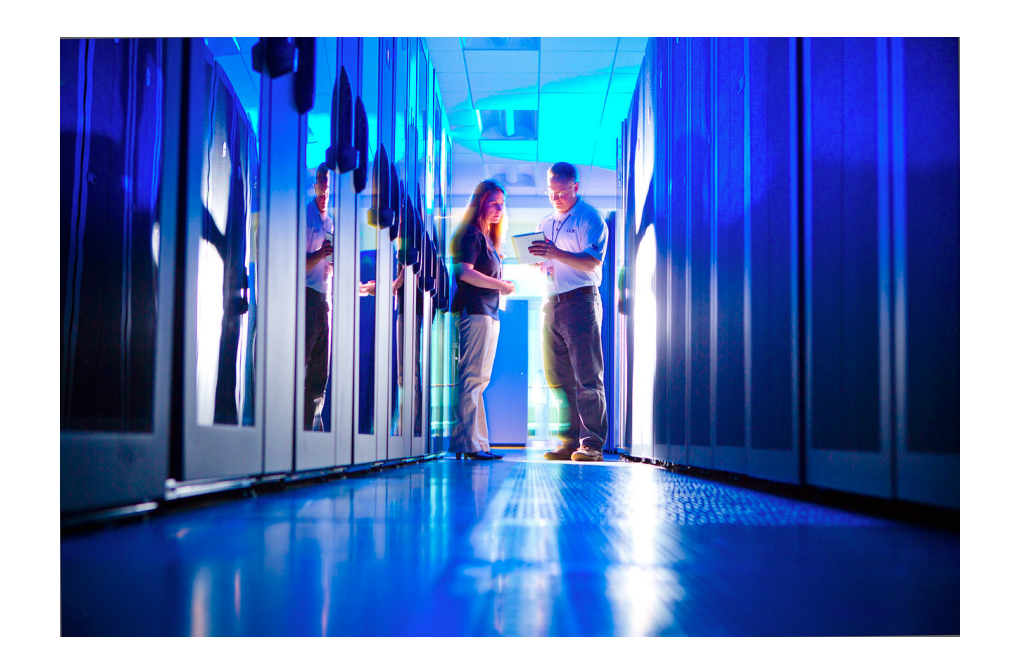

- CCR houses about 1600 computing nodes
- each node has up to 40 processing cores (CPUs)
- some have Graphics
   Processing Units (GPUs)

In total, CCR has about 30,000 CPUs (cores).

### What makes HPC, HPC?

Overall high performance computing features:

- Fast compute
- Data storage
- Substantial memory
- Fast networking
- Specialized software

#### Fast compute

CCR has more than 1 PFlop/second peak performance compute capacity

petaflop/s = one quadrillion floating-point operations per second

- processor density (up to 40 cores/node)
- Iots of memory (up to 800 GB/node)
- specialized hardware (think GPUs)
- specialized architectures (tuned to scientific problems)

#### Lots of data storage

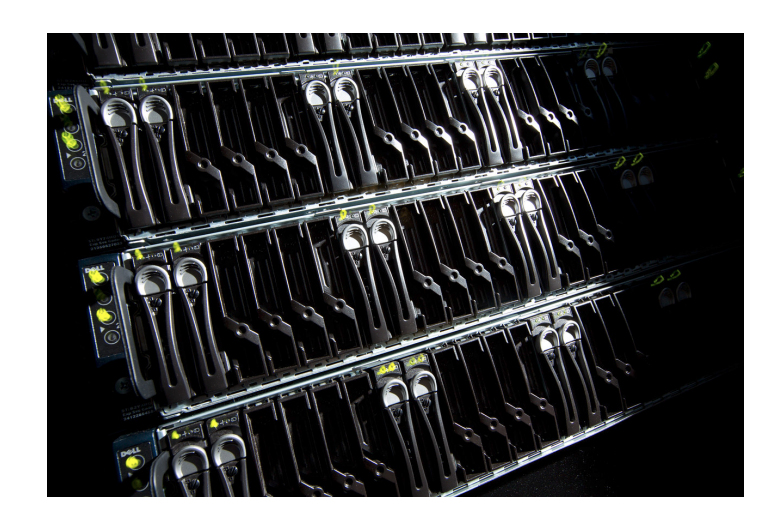

3+ PB high-performance parallel filesystem

(recall:  $1 PB = 2^{50} bytes = 1024$ terabytes = one million gigabytes)

### High performance networks

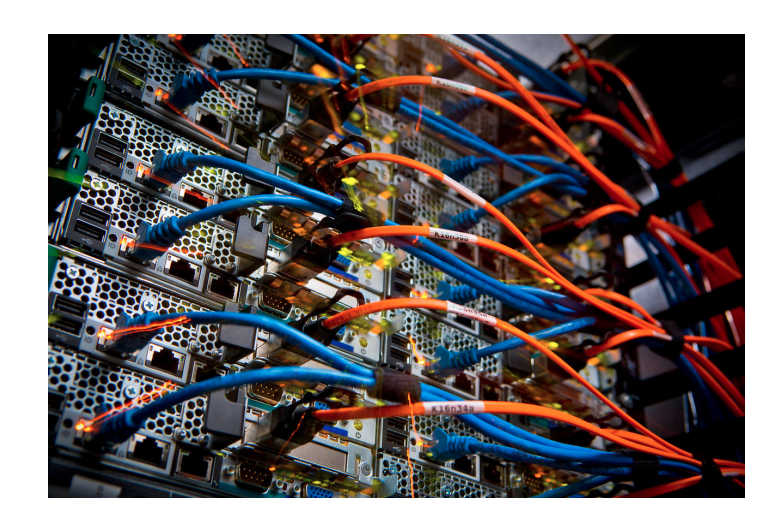

- fast connections to data storage
- fast interconnects between compute nodes

#### About SLURM

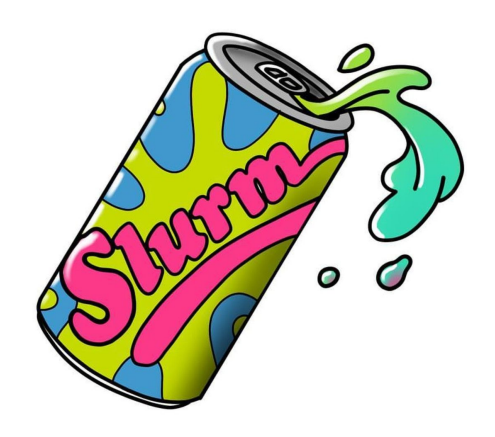

SLURM (Simple Linux Utility for Resource Management) is batch scheduling software. It's the gatekeeper on the CCR computing resource.

You tell it about your job's requirements:

how many cores?

- how much memory?
- for what duration?

(Yes, the name is a Futurama reference!)

#### **About SLURM II**

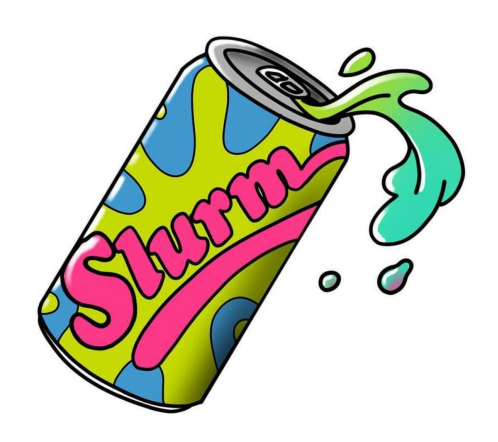

We must also tell SLURM where to run our job:

- under whose account?
- on which cluster?
- on which partition?

And SLURM schedules your job.

(Yes, the name is a Futurama reference!)

#### **CCR** has three computing clusters:

- general-compute
- industry
- faculty (that's us!)

#### **Faculty cluster**

On the faculty cluster, we will use the valhalla partition and these parameters:

cluster=faculty account=cyberwksp21 partition=valhalla

qos=valhalla

See for yourself! On the command line, type: slimits

#### **Different ways to run**

We can tell SLURM to run:

sbatch:

schedule a "batch" job when possible

salloc/srun:

schedule the resources with salloc, run interactively with srun

### **See** salloc and srun in action:

salloc demo

# Monitoring: So, what's cooking on the cluster?

What may I access on the cluster?

slimits

Show me the faculty cluster status:

sqstat --faculty

Show me valhalla's allocated nodes:

snodes all faculty/valhalla | grep alloc

output:

| isperhac@srv-p  | 022-13:~\$ | snode | s all fac | culty/valhalla | grep allo | oc     |        |          |        |
|-----------------|------------|-------|-----------|----------------|-----------|--------|--------|----------|--------|
| cpn-f11-03      | alloc      | 24    | 2:12:1    | 24/0/0/24      | 1.00      | 256000 | (null) | valhalla | FACULT |
| Y, CPU-E5-2650v | /4,INTEL   |       |           |                |           |        |        |          |        |
| cpn-f11-04      | alloc      | 24    | 2:12:1    | 24/0/0/24      | 1.01      | 256000 | (null) | valhalla | FACULT |
| Y,CPU-E5-2650v  | /4,INTEL   |       |           |                |           |        |        |          |        |
| cpn-f11-06      | alloc      | 24    | 2:12:1    | 24/0/0/24      | 1.01      | 256000 | (null) | valhalla | FACULT |
| Y,CPU-E5-2650v  | /4,INTEL   |       |           |                |           |        |        |          |        |
| cpn-f11-07      | alloc      | 24    | 2:12:1    | 24/0/0/24      | 1.01      | 256000 | (null) | valhalla | FACULT |
| Y,CPU-E5-2650v  | /4,INTEL   |       |           |                |           |        |        |          |        |
| cpn-f11-08      | alloc      | 24    | 2:12:1    | 24/0/0/24      | 1.01      | 256000 | (null) | valhalla | FACULT |
| Y,CPU-E5-2650v  | /4,INTEL   |       |           |                |           |        |        |          |        |
| cpn-f11-09      | alloc      | 24    | 2:12:1    | 24/0/0/24      | 1.01      | 256000 | (null) | valhalla | FACULT |
| Y,CPU-E5-2650v  | /4,INTEL   |       |           |                |           |        |        |          |        |
| cpn-f11-10      | alloc      | 24    | 2:12:1    | 24/0/0/24      | 1.01      | 256000 | (null) | valhalla | FACULT |
| Y,CPU-E5-2650v  | /4,INTEL   |       |           |                |           |        |        |          |        |
| cpn-f11-11      | alloc      | 24    | 2:12:1    | 24/0/0/24      | 1.01      | 256000 | (null) | valhalla | FACULT |
| Y,CPU-E5-2650v  | /4,INTEL   |       |           |                |           |        |        |          |        |
| cpn-f11-12      | alloc      | 24    | 2:12:1    | 24/0/0/24      | 1.01      | 256000 | (null) | valhalla | FACULT |
| Y,CPU-E5-2650v  | /4,INTEL   |       |           |                |           |        |        |          |        |
| cpn-p27-15      | alloc      | 12    | 2:6:1     | 12/0/0/12      | 12.01     | 128000 | (null) | valhalla | FACULT |
| Y,CPU-E5-2620v  | 3, INTEL   |       |           |                |           |        |        |          |        |

#### About OnDemand at CCR

During the workshop, we will use a web browser and OnDemand to access CCR computing resources. In some cases the negotiation with SLURM happens behind the scenes.

https://ondemand.ccr.buffalo.edu

We will use OnDemand three ways:

Jupyter Notebooks

notebooks run on a valhalla compute node

Faculty Cluster App

command line access to a valhalla compute node

Faculty Shell

command line access to CCR front-end node, vortex

#### **OnDemand at CCR**

#### This is where we begin: https://ondemand.ccr.buffalo.edu

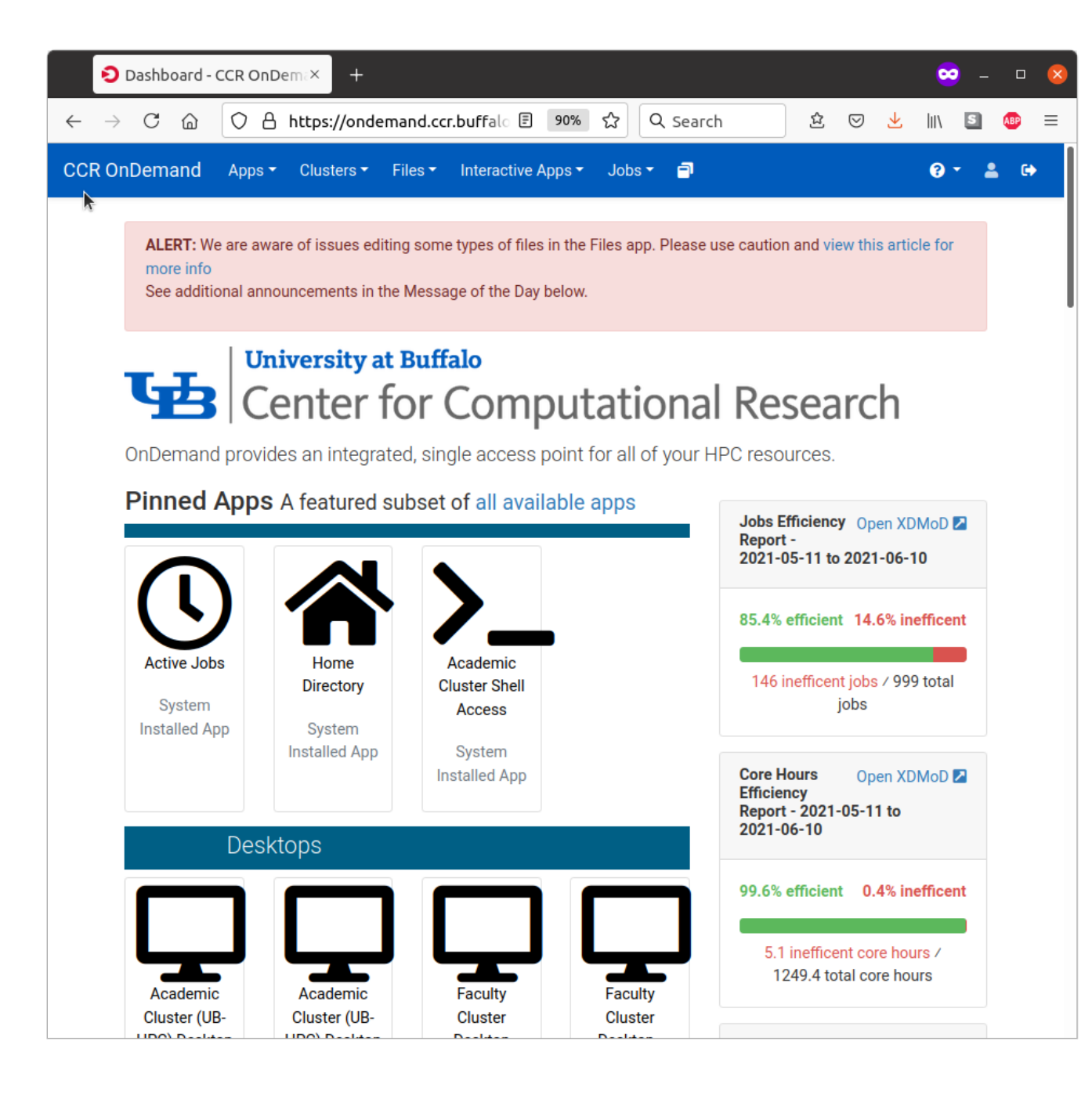

#### **OnDemand Jupyter Notebooks**

Schedule a SLURM job that runs a Jupyter session on a valhalla compute node:

Interactive Apps -> Jupyter Notebook Quantum Chemistry

 Start the Interactive App:

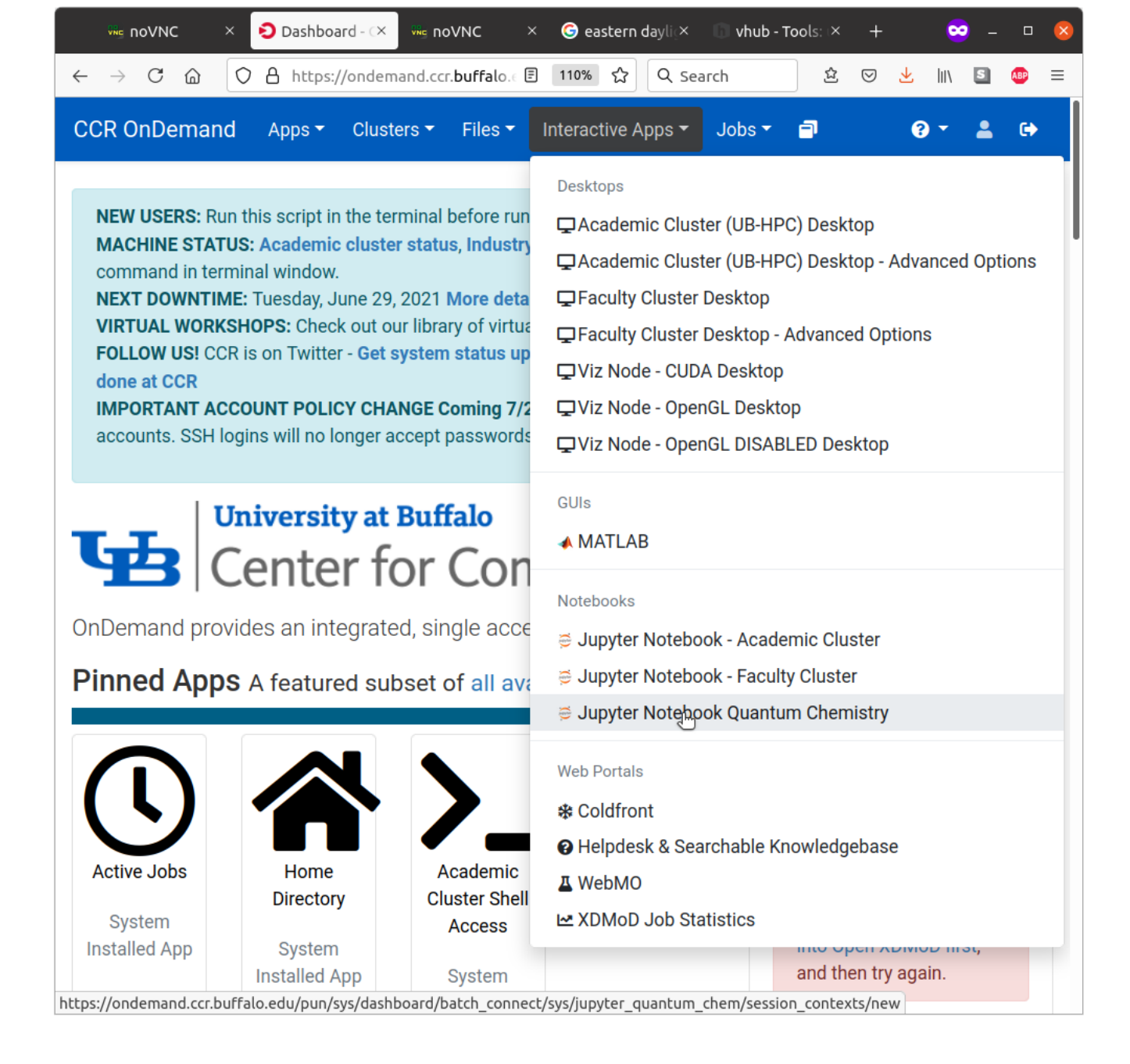

#### **OnDemand Jupyter Notebooks**

Schedule a SLURM job that runs a Jupyter session on a valhalla compute node:

Interactive Apps -> Jupyter Notebook Quantum Chemistry

2. Configure the session(SpecifySLURMparameters):

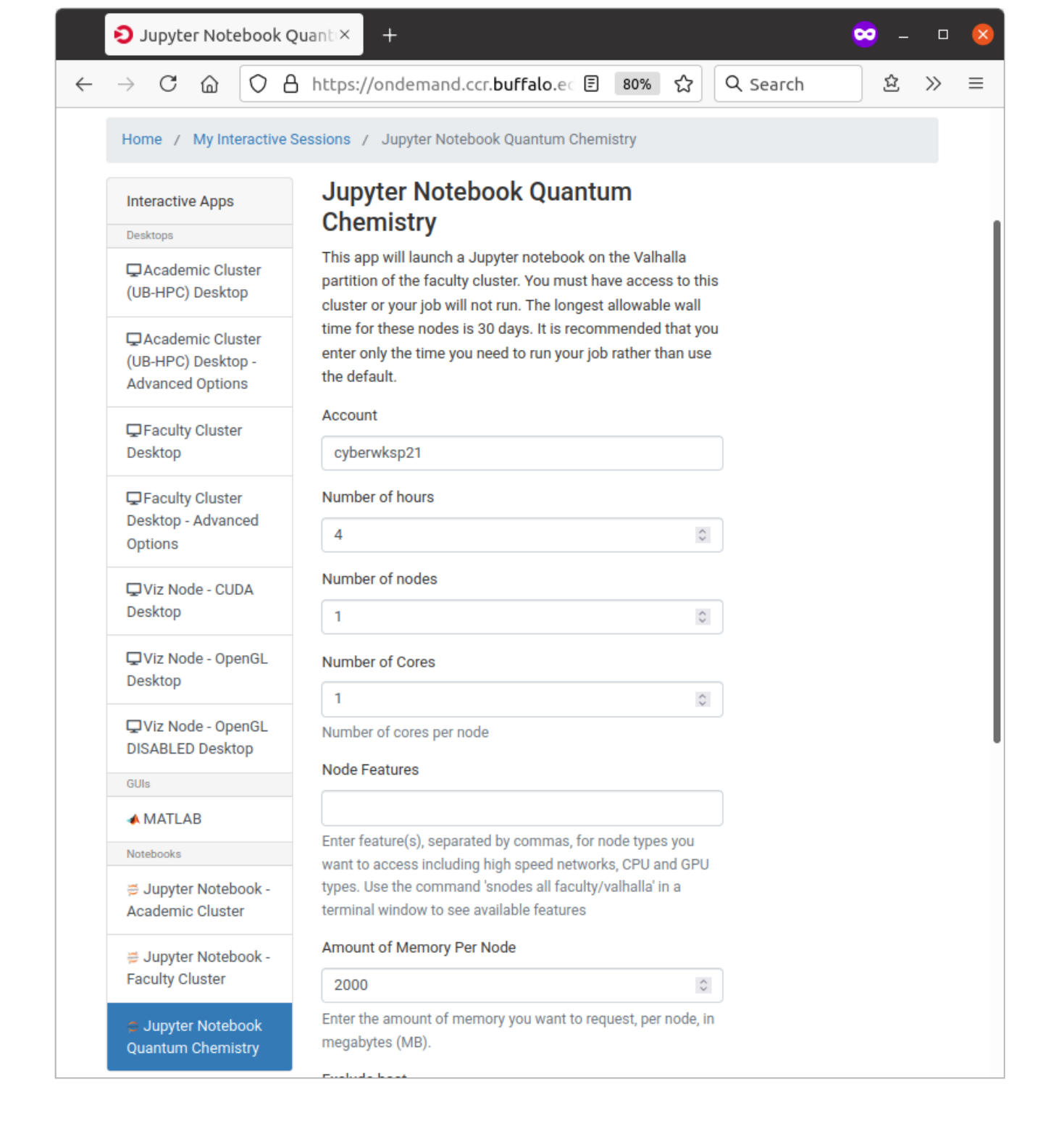

#### **OnDemand Jupyter Notebooks**

Schedule a SLURM job that runs a Jupyter session on a valhalla compute node:

Interactive Apps -> Jupyter Notebook Quantum Chemistry

3. Run Jupyter:

| \varTheta My Interactive Sess X 🛛 Ċ Home Page - Select X 🧧 test-qmflows-pkgs X 🚽                                                   | 🕺 – 😐 🔇 |
|----------------------------------------------------------------------------------------------------|---------|
| $\leftarrow \rightarrow$ C $\bigtriangleup$ $\bigcirc$ A https://ondemand.ccr.buffalo. 90% $\circlearrowright$ Q Search $\bigstar$ | ł 🕹 ≫ ≡ |
| Ç jupyter Quit                                                                                                    | Logout  |
| <ul> <li>ippyter-kernel-example</li> <li>23 days ago</li> </ul>                                                                    |         |
| 🗋 🗅 largemem 5 years ago                                                                                                    |         |
| Condemand 2 years ago                                                                                                    |         |
| C R-scripts 4 years ago                                                                                                    |         |
| C renderbot-test 7 years ago                                                                                                    |         |
| 🗆 🗅 rlibs 3 years ago                                                                                                    |         |
| a year ago                                                                                                    |         |
| C snowfall 3 years ago                                                                                                    |         |
| Submit-test-success-debug-8512468     Syears ago                                                                                   |         |
| Submit-tests     4 months ago                                                                                                    |         |
| test     4 months ago                                                                                                    |         |
| 🗋 🗅 test-eman2-mpi 4 years ago                                                                                                    |         |
| UB-Box 8 months ago                                                                                                    |         |
| 🗋 🗅 workshop 9 days ago                                                                                                    |         |
| check-libra-plus-pkgs.ipynb       14 days ago                                                                                      | 1.36 kB |
| Ext-qmflows-pkgs.ipynb     Running 14 days ago                                                                                     | 1.21 kB |
| Untitled.ipynb 9 days ago                                                                                                    | 1.05 kB |
| Untitled1.ipynb 7 days ago                                                                                                    | 2.92 kB |
| ergoscf.out     a year ago                                                                                                    | 5.65 kB |
| Imput_tmp.in     8 days ago                                                                                                    | 0 B     |
| □ □ job-8528567.tar.gz 3 years ago                                                                                                 | 426 B   |
| junk-activate-libra-env.sh 3 months ago                                                                                            | 430 B   |
| monitorSLURM.py     a year ago                                                                                                    | 21.4 kB |
| Rplots.pdf 3 years ago                                                                                                    | 3.61 kB |
| this-file.txt a day ago                                                                                                    | 93 B    |
| C trythis.txt a day ago                                                                                                    | 38 B    |
| yum-list-installed.txt 3 years ago                                                                                                 | 86.1 kB |

#### **OnDemand Faculty Cluster App**

Schedule a SLURM job that runs a Linux desktop on a valhalla compute node:

Interactive Apps -> Faculty Cluster Desktop - Advanced Options

Share the cores!

 Start the Interactive App:

| My Interactive Session                                                    | ons - (X +                                             |                                                                                                    |                                                       | 😁 –              |            | 8 |  |  |  |
|---------------------------------------------------------------------------|--------------------------------------------------------|----------------------------------------------------------------------------------------------------|-------------------------------------------------------|------------------|------------|---|--|--|--|
| $\leftarrow$ $\rightarrow$ C $\textcircled{O}$ A                          | https://ondemand.ccr                                   | buffalo. 90% කි                                                                                                    | Q Search                                              | 술 🕹              | >>         | ≡ |  |  |  |
| CCR OnDemand Apps -                                                       | <ul> <li>Clusters</li></ul>                            | Interactive Apps 🕶                                                                                                    | Jobs 👻 🗐                                              | <b>⊙</b> - 8     | <b>.</b> • |   |  |  |  |
| ALERT: We are aware of issu<br>for more info<br>See additional announceme | ues editing some types of<br>nts in the Message of the | Desktops<br>및 Academic Cluste<br>및 Academic Cluster<br>및 Faculty Cluster [                                                                       | er (UB-HPC) Desktop<br>er (UB-HPC) Desktop<br>Desktop | - Advanced (     | Options    | ~ |  |  |  |
| Session was successfully or<br>Home / My Interactive Ses                  | reated.<br>ssions                                      | ☐ Faculty Cluster Desktop - Advanced Options<br>☐ Viz Node - CUDA Desktop<br>☐ Viz Node - OpenGL Desktop<br>☐ Viz Node - OpenGL DISABLED Desktop |                                                       |                  |            |   |  |  |  |
| Interactive Apps Desktops                                                 | Jupyter Notebook                                       | GUIs<br><b>∢ MATLAB</b>                                                                                                    |                                                       |                  |            |   |  |  |  |
|                                                                           | Host: >_cpn-p27-17<br>Created at: 2021-06-10           | Notebooks<br><b>⊜ Jupyter Noteboo</b>                                                                                                    | ok - Academic Cluste                                  | r                |            |   |  |  |  |
| G Academic Cluster<br>(UB-HPC) Desktop -<br>Advanced Options              | Time Remaining: 3 ho<br>Session ID: bbad5296           | o<br>⋽ Jupyter Notebook - Faculty Cluster<br>5 Jupyter Notebook Quantum Chemistry                                                                |                                                       |                  |            |   |  |  |  |
| ⊊ Faculty Cluster<br>Desktop                                              | Connect to Jupyt                                       | Web Portals                                                                                                    |                                                       |                  |            |   |  |  |  |
| ⊊ Faculty Cluster<br>Desktop - Advanced<br>Options                        | Faculty Cluster De                                     | WebMO     MoD Job Sta                                                                                                    | tistics                                               | 150              |            |   |  |  |  |
| ⊊ Viz Node - CUDA<br>Desktop                                              | Created at: 2021-06-09<br>Session ID: c5976488         | 9 10:20:23 EDT<br>-131a-442f-b66a-012a                                                                                                    | 81a41398                                              | 🛅 De             | lete       |   |  |  |  |
| ↓ Viz Node - OpenGL Desktop https://ondemand.ccr.buffalo.e                | For debugging purpose                                  | es, this card will be ret                                                                                                    | ained for 6 more day                                  | s<br>ssion conte | xts/nev    | w |  |  |  |

#### **OnDemand Faculty Cluster App**

Schedule a SLURM job that runs a Linux desktop on a valhalla compute node:

Interactive Apps -> Faculty Cluster Desktop - Advanced Options

Share the cores!

Specify
 SLURM
 parameters:

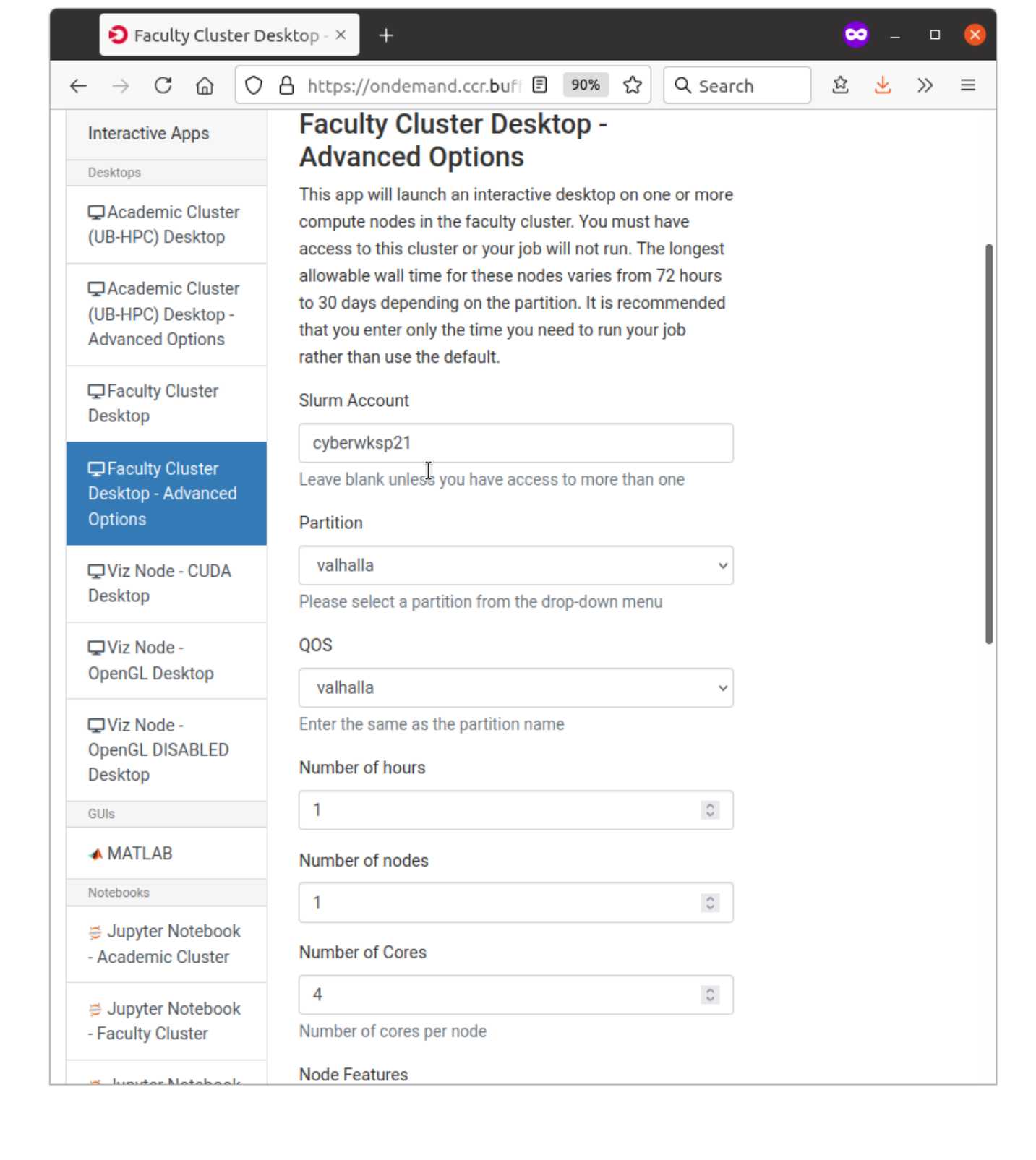

#### **OnDemand Faculty Cluster App**

Schedule a SLURM job that runs a Linux desktop on a valhalla compute node:

Interactive Apps -> Faculty Cluster Desktop - Advanced Options

Share the cores!

3. Run Cluster Desktop:

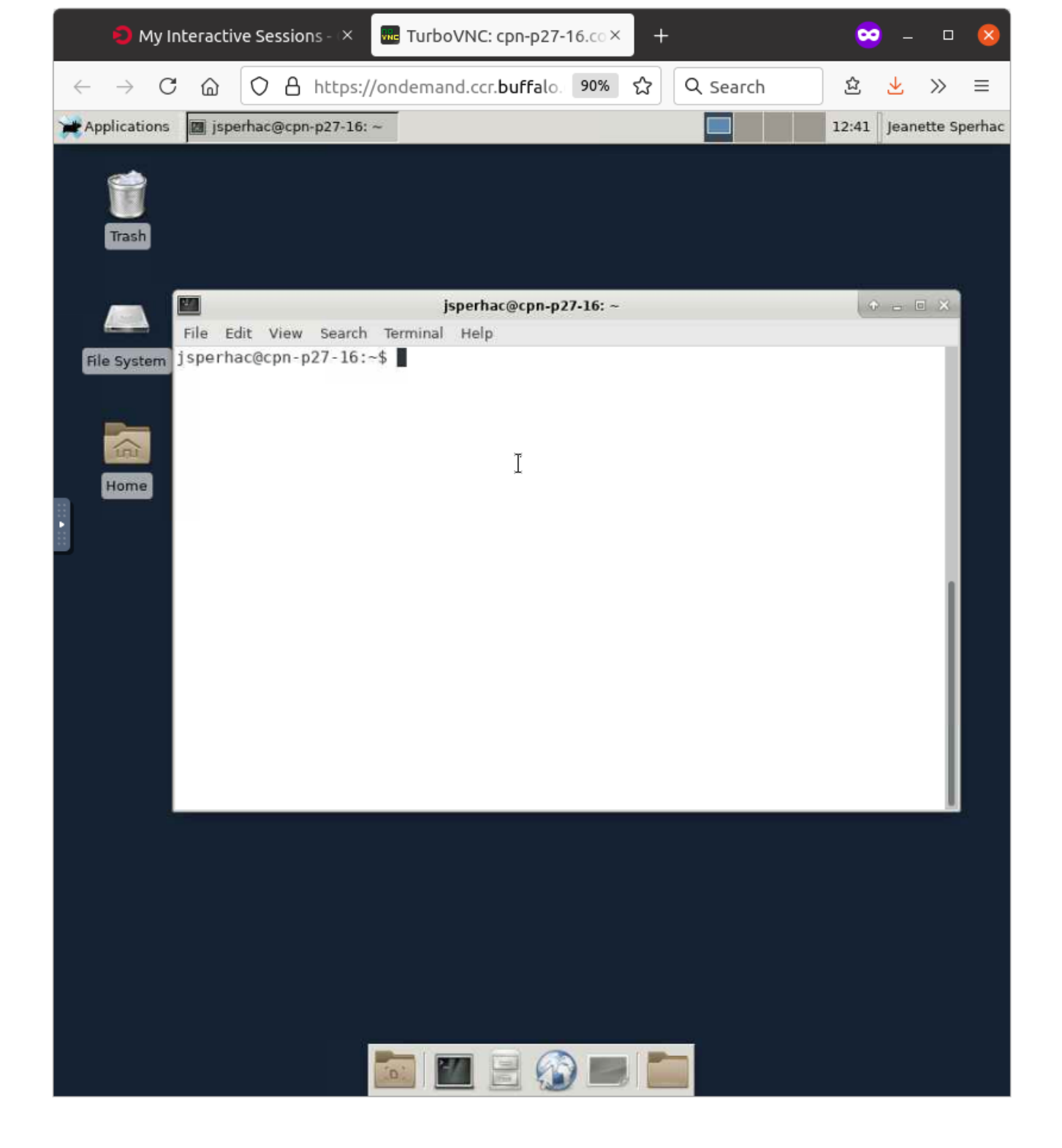

### **OnDemand Faculty Shell**

Run a command line shell on CCR's front-end node, vortex:

**Clusters -> Faculty Cluster Shell Access** 

Note: It's not a running job, just a shell. Use the shell to run a SLURM script, or a modest test (few minutes' duration, low memory requirements).

#### 1. Start the shell:

| My Interactive Session                                                                                                    | ons - (X +                                   |                                                                                        |                                                                       | 😄 – 😐 🔕  |  |  |  |  |
|----------------------------------------------------------------------------------------------------|----------------------------------------------|----------------------------------------------------------------------------------------|-----------------------------------------------------------------------|----------|--|--|--|--|
| $\leftarrow$ $\rightarrow$ C $\textcircled{O}$ A                                                                                                    | https://ondemand.ccr.                        | buffalo. 90% 🖒                                                                         | Q Search                                                              | \$ ⊻ ≫ ≡ |  |  |  |  |
| CCR OnDemand Apps                                                                                                    | <ul> <li>Clusters</li></ul>                  | Interactive Apps 🕶                                                                     | Jobs 👻 🗐                                                              | 0 - 🛔 🕩  |  |  |  |  |
| ALERT: We are aware of issues editing some types of<br>for more info<br>See additional announcements in the Message of the<br>Faculty Cluster (UB-HPC) Desktop - Advanced Options<br>Faculty Cluster Desktop |                                              |                                                                                        |                                                                       |          |  |  |  |  |
| Session was successfully or<br>Home / My Interactive Ses                                                                                                    | reated.<br>ssions                            |                                                                                        | Jesktop - Advanced O<br>. Desktop<br>GL Desktop<br>GL DISABLED Deskto | ptiques  |  |  |  |  |
| Interactive Apps Desktops                                                                                                    | Jupyter Notebook                             | GUIS<br><b>A MATLAB</b>                                                                |                                                                       |          |  |  |  |  |
|                                                                                                    | Host: >_cpn-p27-17<br>Created at: 2021-06-10 | Notebooks<br>G ≓ Jupyter Notebook - Academic Cluster                                   |                                                                       |          |  |  |  |  |
| Cluster (UB-HPC) Desktop -<br>Advanced Options                                                                                                    | Time Remaining: 3 ho<br>Session ID: bbad5296 | ,<br>j Jupyter Notebook - Faculty Cluster<br>j Jupyter Notebook Quantum Chemistry<br>j |                                                                       |          |  |  |  |  |
| Faculty Cluster Desktop                                                                                                    | Connect to Jupyto                            | Web Portals                                                                            |                                                                       |          |  |  |  |  |
| Faculty Cluster<br>Desktop - Advanced<br>Options                                                                                                    | Faculty Cluster De                           | WebMO K XDMoD Job Statistics                                                           |                                                                       |          |  |  |  |  |
| Created at: 2021-06-09 10:20:23 EDT           Desktop         Session ID: c5976488-131a-442f-b66a-012a81a41398                                                                                               |                                              |                                                                                        |                                                                       |          |  |  |  |  |
| Viz Node - OpenGL Desktop  For debugging purposes, this card will be retained for 6 more days  thes://opdemand.cr.buffale.edu/opup/sys/dashboard/ba_ct/sys/bc_desktop/21_faculty_adu/csrcion_contexts/opup   |                                              |                                                                                        |                                                                       |          |  |  |  |  |

#### 2. Run the shell:

| <pre>← → C</pre>                                                                                                    | My Interactive Sessions - × jsperhac@srv-p22-12: ~ × +                                                                                                    |    |                    |       | ~       |   |     | 8            |  |  |
|----------------------------------------------------------------------------------------------------|----------------------------------------------------------------------------------------------------|----|--------------------|-------|---------|---|-----|--------------|--|--|
| None workschlassed       Therms:       Orbit       I         ext Downtime: Tuesday, June 29, 2021       aintenance Downtime Schedule: https://tinyurl.com/downtime-schedule       I       I <t< th=""><th><math>\leftarrow \rightarrow</math> C <math>\textcircled{a}</math> O <math>\textcircled{b}</math> https://ondemand.ccr.buffalo.edu/pu 90% <math>\textcircled{c}</math> Q Search</th><th>\$</th><th><math>\bigtriangledown</math></th><th>₹</th><th>111</th><th>S</th><th>ABP</th><th>Ξ</th></t<> | $\leftarrow \rightarrow$ C $\textcircled{a}$ O $\textcircled{b}$ https://ondemand.ccr.buffalo.edu/pu 90% $\textcircled{c}$ Q Search                                                                                                 | \$ | $\bigtriangledown$ | ₹     | 111     | S | ABP | Ξ            |  |  |
| ext Downtime: Tuesday, June 29, 2021<br>aintenance Downtime Schedule: https://tinyurl.com/downtime-schedule<br>####################################                                                                                                    | Host: voriex.cbls.ccr.buffalo.edu                                                                                                    |    | TI                 | emes: | Default |   |     | $\mathbf{v}$ |  |  |
| <pre>www.www.www.www.www.www.www.www.www.ww</pre>                                                                                                    | Next Downtime: Tuesday, June 29, 2021<br>Maintenance Downtime Schedule: https://tinyurl.com/downtime-schedule                                                                                                    |    |                    |       |         |   |     |              |  |  |
| <pre>uestions or Problems? Check out our searchable knowledgebase:<br/>ttps://ubcr.freshdesk.com<br/>####################################</pre>                                                                                                    | *****                                                                                                    |    |                    |       |         |   |     |              |  |  |
| <pre>####################################</pre>                                                                                                    | Questions or Problems? Check out our searchable knowledgebase:<br>https://ubcr.freshdesk.com                                                                                                    |    |                    |       |         |   |     |              |  |  |
| heck out our virtual workshops:<br>ttps://ubcr.freshdesk.com/en/support/solutions/articles/13000074205-virtual-workshops<br>####################################                                                                                                    | *****                                                                                                    |    |                    |       |         |   |     |              |  |  |
| ew iquota usage - you must specify path:<br>quota -p /user/username<br>quota -p /user/username<br>quota -p /ponasas/scratch/grp-yourgroup<br>pore details: https://ubccr.freshdesk.com/support/solutions/articles/5000684891<br>###################################                                                                                                    | Check out our virtual workshops:<br>https://ubccr.freshdesk.com/en/support/solutions/articles/13000074205-virtual-workshops                                                                                                    |    |                    |       |         |   |     |              |  |  |
| ew iquota usage - you must specify path:<br>quota - p /user/username<br>quota - p /projects/academic/yourgroup<br>quota - p /panasas/scratch/grp-yourgroup<br>bre details: https://ubccr.freshdesk.com/support/solutions/articles/5000684891<br>####################################                                                                                                    | *************                                                                                                    |    |                    |       |         |   |     |              |  |  |
| quota -p /panasas/scratch/grp-yourgroup<br>ore details: https://ubccr.freshdesk.com/support/solutions/articles/5000684891<br>####################################                                                                                                    | New iquota usage - you must specify path:<br>iquota -p /user/username<br>iquota -p /projects/academic/yourgroup                                                                                                    |    |                    |       |         |   |     |              |  |  |
| ore details: https://ubccr.freshdesk.com/support/solutions/articles/5000684891<br>####################################                                                                                                    | iquota -p /panasas/scratch/grp-yourgroup                                                                                                    |    |                    |       |         |   |     |              |  |  |
| APORTANT: ACCOUNT POLICY CHANGE COMING 7/27/21<br>wo factor authentication will be required on all CCR accounts. SSH logins will no longer<br>ccept passwords; SSH keys must be used. More details: https://tinyurl.com/2fapolicy                                                                                                    | Nore details: https://ubccr.freshdesk.com/support/solutions/articles/5000684891                                                                                                    |    |                    |       |         |   |     |              |  |  |
| MPORTANT: ACCOUNT POLICY CHANGE COMING 7/27/21<br>wo factor authentication will be required on all CCR accounts. SSH logins will no longer<br>ccept passwords; SSH keys must be used. More details: https://tinyurl.com/2fapolicy<br>####################################                                                                                                    | ***************************************                                                                                                    |    |                    |       |         |   |     |              |  |  |
| ######################################                                                                                                    | MPORTANT: ACCOUNT POLICY CHANGE COMING 7/27/21<br>Two factor authentication will be required on all CCR accounts. SSH logins will no longer<br>accept passwords; SSH keys must be used. More details: https://tinyurl.com/2fapolicy |    |                    |       |         |   |     |              |  |  |
| sperhac@srv-p22-12:~\$                                                                                                    | ************                                                                                                    |    |                    |       |         |   |     |              |  |  |
|                                                                                                    | jsperhac@srv-p22-12:~\$                                                                                                    |    |                    |       |         |   |     |              |  |  |
|                                                                                                    |                                                                                                    |    |                    |       |         |   |     | _            |  |  |
|                                                                                                    |                                                                                                    |    |                    |       |         |   |     |              |  |  |

#### View your active jobs

View jobs you are running right now:

Jobs -> Active Jobs

#### 1. View in OnDemand:

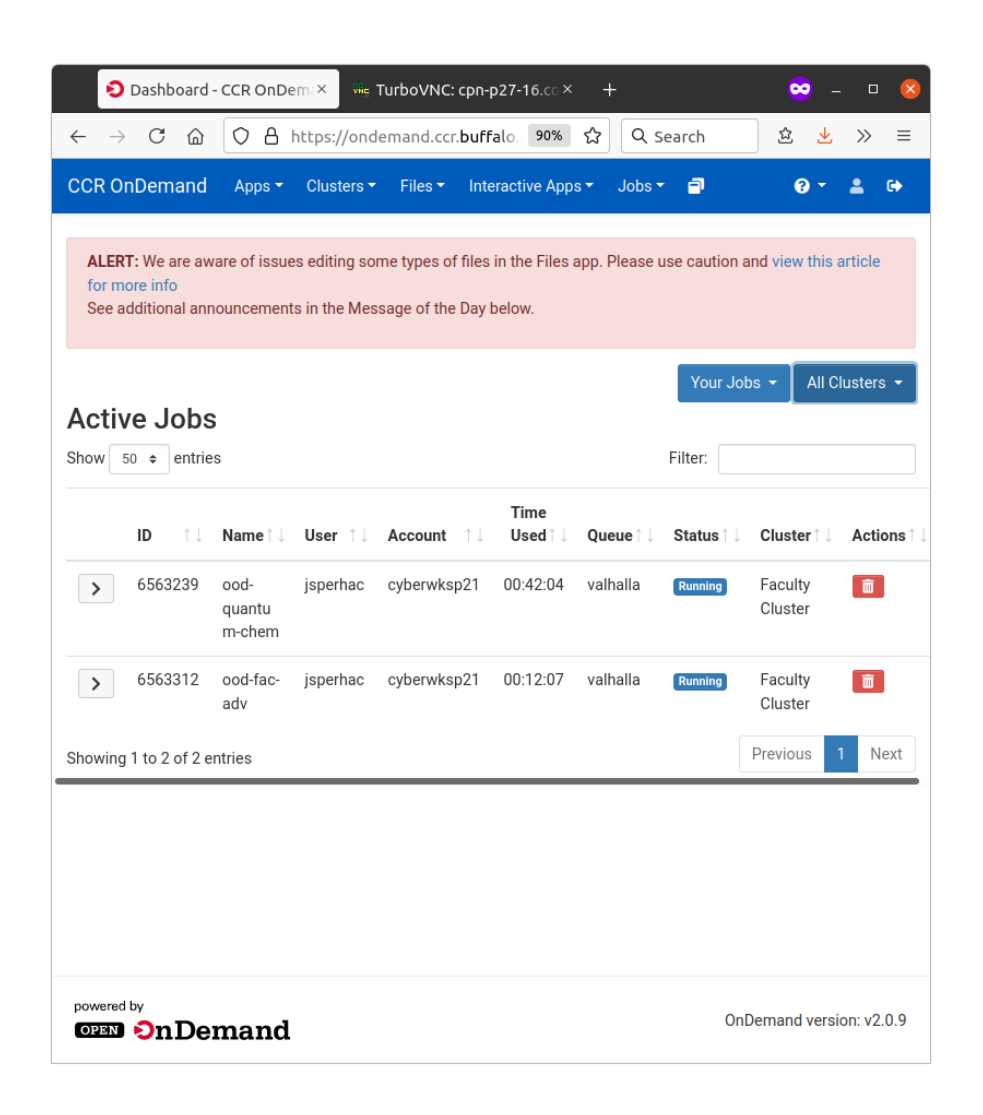

# 2. Or run squeue -u \$USER in a terminal:

| 🔁 Das                                        | hboard - CCR OnD                                                   | emaX 🛛 🚾 Turl                                                                                | boVNC: cpn-p                                                                 | 27-16.co×                                   | +             |                        |                 | •                                        |                                     |         | ×     |
|----------------------------------------------|--------------------------------------------------------------------|----------------------------------------------------------------------------------------------|------------------------------------------------------------------------------|---------------------------------------------|---------------|------------------------|-----------------|------------------------------------------|-------------------------------------|---------|-------|
| $\leftarrow \rightarrow c$                   |                                                                    | https://ondem                                                                                | and.ccr. <b>buff</b> a                                                       | alo. 90%                                    | <u>ନ୍</u> ଥ ( | २ Search               | 1               | 岔                                        | $\mathbf{F}$                        | »       | ≡     |
| Applications                                 | jsperhac@cpn-                                                      | p27-16: ~                                                                                    |                                                                              |                                             |               |                        |                 | 12:58                                    | Jeanet                              | tte Sp  | erhad |
| Applications<br>Trash<br>File System<br>Home | File Edit View<br>Jsperhac@cpn-p<br>JSON)<br>656<br>jsperhac@cpn-p | p27-16:∼<br>Search Termina<br>27-16:~\$ sque<br>DBID PARTITIO<br>3239 valhall<br>27-16:~\$ ∎ | jsperhac@cp<br>al Help<br>ue -u \$USEF<br>N NAME<br>a ood-quan<br>a ood-fac- | n-p27-16: ~<br>USER<br>jsperhac<br>jsperhac | ST<br>R<br>R  | TIME<br>45:54<br>15:57 | NODES<br>1<br>1 | 12:58<br>NODEL:<br>Cpn-p;<br>Cpn-p;<br>I | Jeaned<br>IST (RI<br>27-17<br>77-16 | ×<br>EA | erhao |
|                                              |                                                                    |                                                                                              |                                                                              | 🐼 🔳                                         |               |                        |                 |                                          |                                     |         |       |

#### **Troubleshoot and debug**

View your OnDemand sessions (Click on the box icon, My Interactive Sessions):

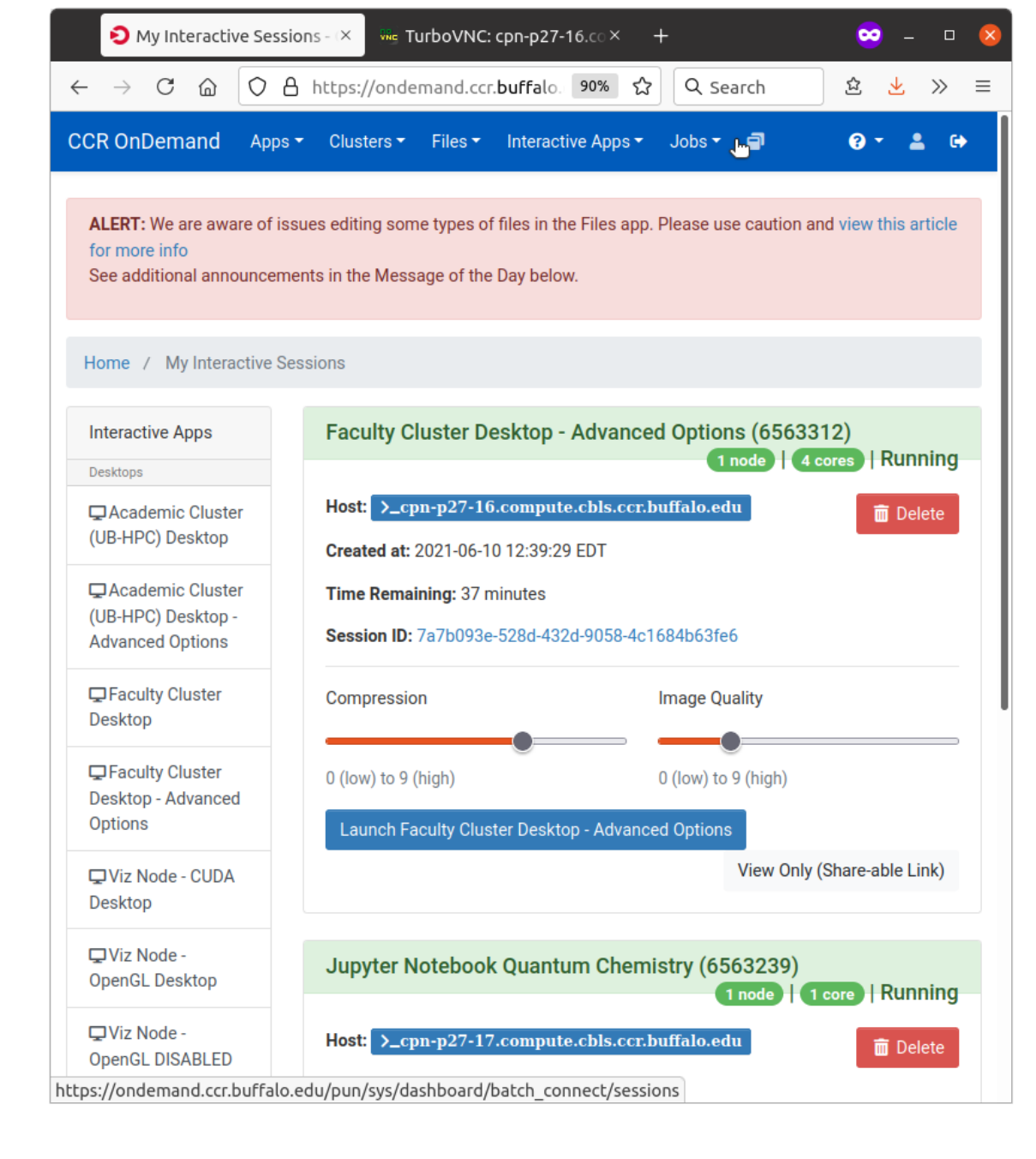

# Troubleshoot and debug: zoom in on one session

For each session we see useful information:

- Note the hostname where the job is running, cpn-p27-15
- You can click Session ID to access session log files

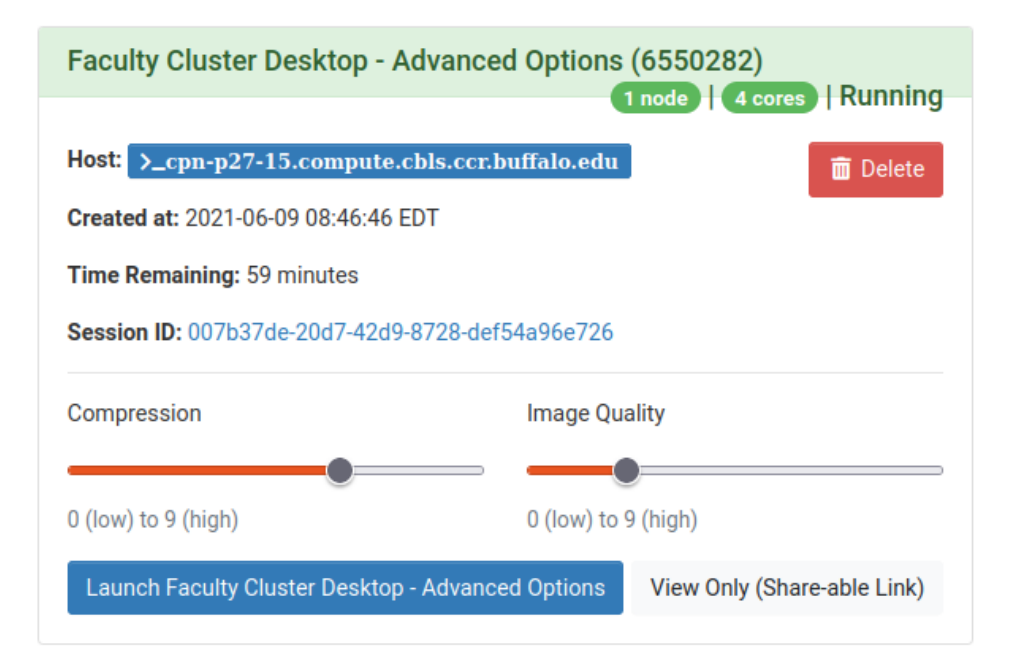

#### Files app

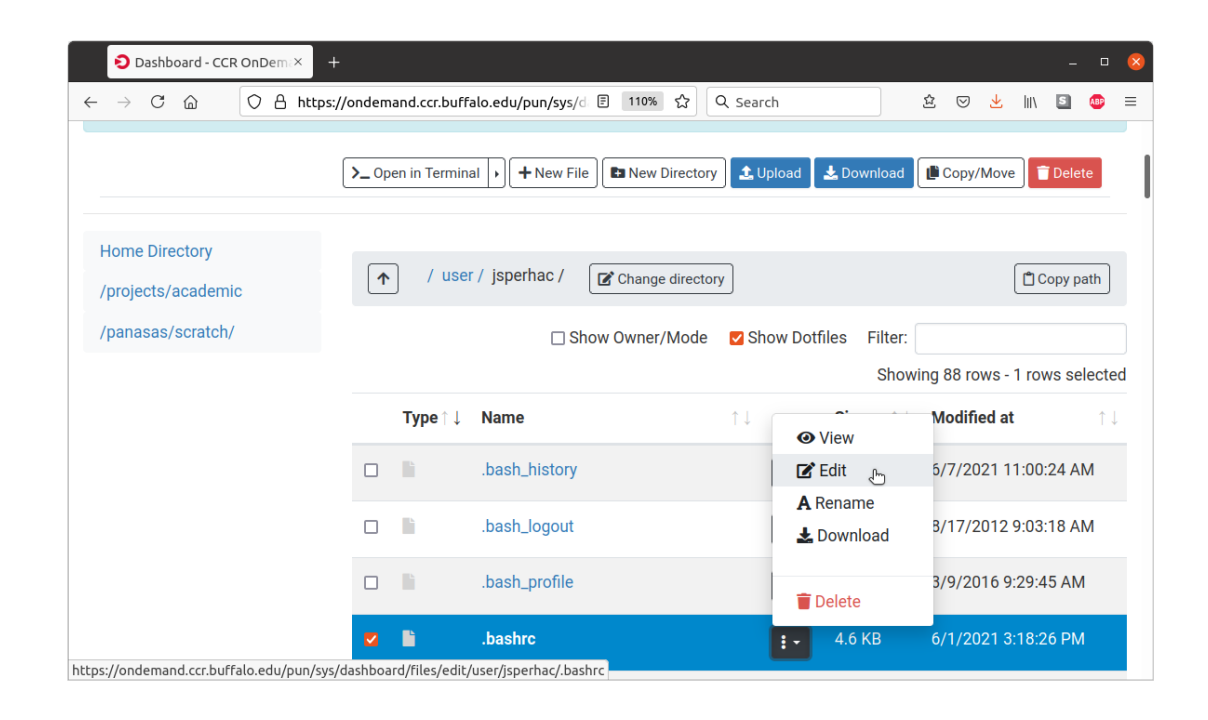

Use the OnDemand Files app (e.g. Files -> Home Directory) for:

- Browsing directories
- Upload files
- Download files
- Simple file edits\*

\* Potentially

### **Editing your files**

You have multiple options for file editor:

- OnDemand Files app\* (simplest)
- nano (easy)
- vi (just right)
- emacs (grrr)
  - \* Potentially

#### **Contact us**

Have a question, comment, or issue?

- Join us on the workshop Slack channel: quantumdynamicshub.slack.com
- Check the CCR documentation
- Enter a CCR help ticket:
   email: ccr-help@buffalo.edu
   webpage: https://ubccr.freshdesk.com/